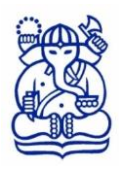

# INSTITUT TEKNOLOGI BANDUNG

LEMBAGA PENELITIAN DAN PENGABDIAN KEPADA MASYARAKAT Gedung CRCS Lantai 6, Jalan Ganesa No. 10 Bandung 40132, Telp. (022) 86010050, 86010051 Email : lppm@lppm.itb.ac.id, website : www. lppm.itb.ac.id

Nomor : 495/IT1.B07.1/TA.00/2021 Lampiran : Dua berkas Perihal : Penerimaan Proposal Riset Internasional Tahun 2021

Kepada Yth.

- 1. Dekan Fakultas/Sekolah
- 2. Kepala Pusat
- 3. Kepala Pusat Penelitian

Institut Teknologi Bandung

Bersama ini kami sampaikan bahwa dalam rangka peningkatan jumlah kerjasama penelitian dengan perguruan tinggi di Luar Negeri dan meningkatkan jumlah publikasi internasional ITB, LPPM ITB memberikan kesempatan bagi para peneliti untuk mengajukan proposal Riset Internasional Tahun 2021.

Panduan Riset Internasional Tahun 2021 dan format proposal dapat diperoleh melalui website LPPM (www.lppm.itb.ac.id). Pemasukan proposal dilakukan secara online melalui Sistem Pengelolaan Program Penelitian (http://research.itb.ac.id/). Batas akhir pemasukan proposal adalah tanggal 25 Februari 2021, pukul. 24.00 WIB.

Sebagai informasi bahwa proposal yang telah masuk melalui website http://research.itb.ac.id perlu ditinjau oleh Dekan/Kepala Pusat/Kepala Pusat Penelitian dengan menggunakan akun khusus masingmasing Dekan/Kepala Pusat/Kepala Pusat Penelitian.

Sehubungan dengan hal tersebut, mohon dengan hormat bantuan Bapak/Ibu Dekan/Kepala Pusat/ Kepala Pusat Penelitian dapat melakukan peninjauan proposal melalui website agar http://research.itb.ac.id paling lambat tanggal 26 Februari 2021, pukul 24.00 WIB.

Demikian kami sampaikan. Atas perhatian dan kerjasama yang diberikan, kami sampaikan terima kasih.

Ketua LPPM, Ir. R. Sugeng<sup>1</sup> Joko Sarwono, M.T., Ph.D.

NIP. 196803271995031002

10 Februari 2021

Tembusan Yth. Wakil Rektor Bidang Riset dan Inovasi (sebagai laporan). Lampiran I Surat Ketua LPPM Nomor : 495/IT1.B07.1/TA.00/2021 Tanggal : 10 Februari 2021

## PROSEDUR PENGIRIMAN PROPOSAL SECARA ONLINE

- 1. Untuk dapat mengakses website <u>http://research.itb.ac.id</u>, silahkan login terlebih dahulu.
- 2. Pada halaman utama klik link **Buat Proposal** pada baris program yang pilih.
- 3. Mengisi data-data yang diperlukan sesuai dengan panduan yang diberikan.
- 4. Setelah data lengkap, unduh (*download*) lembar persetujuan dengan menekan tombol *Download* **Lembar Identitas Proposal**. Periksa keakuratan isi lembar persetujuan. Jika masih ada yang salah/kurang, lakukan perbaikan yang diperlukan.
- 5. Masukan (*insert*) Lembar Pengesahan ke dalam *softcopy* proposal dalam format pdf pada halaman ke 2 (setelah *cover*).
- 6. Lengkapi data proposal dengan mengunggah (*upload*) *softcopy* proposal yang sudah dilengkapi dengan Lembar Identitas.
- 7. Klik tombol **Simpan**.
- 8. Klik tombol Lanjutkan.
- 9. Periksa sekali lagi data-data yang telah masuk. Jika ada data yang perlu diperbaiki, silahkan untuk klik tombol **Edit**.
- 10. Jika data dan berkas sudah lengkap maka proposal sudah dapat dikirimkan dengan menekan tombol **Submit Proposal**.
- 11. Setelah proposal berhasil disubmit maka status usulan berubah menjadi **Belum Ditinjau** (dapat diilihat pada bagian atas detail usulan).
- 12. Fakultas/Sekolah/Pusat/Pusat Penelitian akan meninjau (*approve*) usulan sesuai dengan watu yang telah ditentukan.
- 13. Jika usulan sudah ditinjau, maka status usulan berubah menjadi **Sudah Ditinjau** (dapat diilihat pada bagian atas detail usulan).
- 14. Proposal yang sudah disubmit dapat dilihat (view) sewaktu-waktu.

Lampiran II Surat Ketua LPPM Nomor : 495/IT1.B07.1/TA.00/2021 Tanggal : 10 Februari 2021

## PANDUAN PENGESAHAN PROPOSAL DI LAMAN RESEARCH ITB

- 1. Silakan untuk membuka laman <u>http://research.itb.ac.id</u>.
- 2. Masukkan akun yang sudah diberikan pada kolom login.

| Login    |       |
|----------|-------|
| Username |       |
| Password |       |
| [        | Login |

3. Setelah berhasil masuk, maka akan muncul tampilan seperti di bawah ini.

| Akun Dekan                                                                                                    |                                      |                                                                                   |  |  |
|----------------------------------------------------------------------------------------------------|--------------------------------------|-----------------------------------------------------------------------------------|--|--|
| State of the state of the state | Sistem Pengelolaan Program Penelitia | An Lembaga Penelittan & Pengabdan kepada Masyarakat<br>Institut Teknologi Bandung |  |  |
| Welcome                                                                                                    | Petunjuk Prosedur Pengirin           | man Proposal secara Online                                                        |  |  |
| i: dekan<br>i: peneliti                                                                                                    | Terima kasih telah mengunjungi Sis   | tem Pengelolaan Program Penelitian                                                |  |  |
| Ganti Password                                                                                                    | Saat ini belum ada <i>Cəll 1</i>     | for Proposal yang dibuka.                                                         |  |  |
| Kontak Pengelola                                                                                                    |                                      |                                                                                   |  |  |
| Halaman Utama                                                                                                    |                                      |                                                                                   |  |  |
| MENU PENELITI                                                                                                    |                                      |                                                                                   |  |  |
| Gedung Rektor<br>Jl. Tamansari no.64, Ba                                                                                                    | rat Lt. V<br>andung 40116            |                                                                                   |  |  |

## Akun Kepala Pusat/Pusat Penelitian

| THNOLOGI                                                                                                    | Sistem Pengelolaan Program Penelitian    | Lembaga Pensilijan & Pengabdian kepada Masyarakat<br>Institut Teknologi Bandung |
|----------------------------------------------------------------------------------------------------|------------------------------------------|---------------------------------------------------------------------------------|
| A AND A AND |                                          | A BOOK                                                                          |
| Welcome                                                                                                    | Petunjuk Prosedur Pengiriman P           | roposal secara Online                                                           |
| Kepala Pusat Rekayasa                                                                                                    | Katalis                                  |                                                                                 |
| :: peneliti<br>:: pusatpp                                                                                                    |                                          |                                                                                 |
| Longuit                                                                                                    | Terima kasih telah mengunjungi Sistem Pe | ngelolaan Program Penelitian                                                    |
| Logodi                                                                                                    | Saat ini belum ada Call for Proj         | posal yang dibuka.                                                              |
| Ganti Password                                                                                                    |                                          |                                                                                 |
| Update e-Mail                                                                                                    |                                          |                                                                                 |
| Kontak Pengelola                                                                                                    |                                          |                                                                                 |
| Halaman Utama                                                                                                    |                                          |                                                                                 |
|                                                                                                    |                                          |                                                                                 |
| MENU PUSAT/PP                                                                                                    |                                          |                                                                                 |
| MENU PENELITI                                                                                                    |                                          |                                                                                 |
| Gedung Rektora<br>JI. Tamansari no.64, Bai                                                                                                    | t LL. V<br>idung 40116                   |                                                                                 |

4. Kemudian silahkan mengarahkan kursor pada MENU DEKAN untuk **Akun Dekan**, MENU PUSAT/PP untuk **Akun Kepala Pusat/PP**. Setelah itu, silahkan pilih menu **Pengesahan Proposal**. Seperti tampilan di bawah ini.

| THE NOLOGIE                     | Siste                     | m Pengelolaan Program Penelitian            | Lombaga Penelitian & Pengabdian kepada Masyarakat<br>Institut Teknologi Bandung |
|---------------------------------|---------------------------|---------------------------------------------|---------------------------------------------------------------------------------|
| 1. 1920 - 37                    | m DE                      |                                             | M-EX                                                                            |
| Welcome                         |                           | Petunjuk Prosedur Pengiriman Prop           | osal secara Online                                                              |
| Dekan Tes                       |                           |                                             |                                                                                 |
| :: dekan<br>:: peneliti         |                           |                                             |                                                                                 |
|                                 |                           | Terima kasih telah mengunjungi Sistem Penge | lolaan Program Penelitian                                                       |
| Logout                          |                           | Saat ini belum ada Call for Proposa         | a/ yang dibuka.                                                                 |
| Ganti Password                  |                           |                                             |                                                                                 |
| Update e-Mail                   |                           |                                             |                                                                                 |
| Kontak Pengelola                |                           |                                             |                                                                                 |
| Halaman Utama                   |                           |                                             |                                                                                 |
|                                 |                           |                                             |                                                                                 |
| MENU DEKAN                      | Daftar Proposal<br>P3MI   |                                             |                                                                                 |
| MENU PENELITI                   | Monitoring P3MI           |                                             |                                                                                 |
|                                 | Pemasukan<br>Laporan P3MI |                                             |                                                                                 |
| Gedung Re<br>JI. Tamansari ng 6 | Pengesahan<br>Proposal    |                                             |                                                                                 |

## Akun Dekan

#### Akun Kepala Pusat/Pusat Penelitian

| ANNOLOGI                                   | Sistem Pengelolaan Program Penelitian      | Lembaga Penelitian & Pengabdian kepada Masyarakat<br>Institut Teknologi Bandung |
|--------------------------------------------|--------------------------------------------|---------------------------------------------------------------------------------|
| ALL AND A                                  |                                            | A                                                                               |
| Welcome                                    | Petunjuk Prosedur Pengiriman Proj          | posal secara Online                                                             |
| Kepala Pusat Rekayasa                      | Katalis                                    |                                                                                 |
| :: peneliti<br>:: pusatpp                  |                                            |                                                                                 |
| Langet                                     | Terima kasih telah mengunjungi Sistem Peng | elolaan Program Penelitian                                                      |
| Logour                                     | Saat ini belum ada Call for Propos         | sal yang dibuka.                                                                |
| Ganti Password                             |                                            |                                                                                 |
| Update e-Mail                              |                                            |                                                                                 |
| Kontak Pengelola                           |                                            |                                                                                 |
| Halaman Utama                              |                                            |                                                                                 |
| MENU PUSAT/PP<br>MENU PENELITI             | ngesahan<br>posal                          |                                                                                 |
| Gedung Rektora<br>Jl. Tamansari no.64, Bar | t Lt. V<br>indung 40116                    |                                                                                 |

5. Setelah memilih menu **Pengesahan Proposal**, maka akan muncul tampilan seperti di bawah ini. Tampilan tersebut, berlaku untuk kedua jenis akun (Dekan dan Kepala Pusat/PP).

| Siste                                                                                                    | em Pengelolaan Progra          | m Penelitian             | Lembaga Penelilian & Pengabdian kepada Masyarakat<br>Institut Teknologi Bandung |
|----------------------------------------------------------------------------------------------------|--------------------------------|--------------------------|---------------------------------------------------------------------------------|
|                                                                                                    |                                |                          | A Star                                                                          |
| Welcome                                                                                                    | Daftar Persetujuan             |                          |                                                                                 |
| Kepala Pusat Rekayasa Katalis                                                                                                    | Masukkan frasa Judul Proposal: | Cari Dakarana            |                                                                                 |
| :: peneliti<br>:: pusatpp                                                                                                    | <u>I</u>                       | Carl Sekarang            |                                                                                 |
| Logout                                                                                                    |                                |                          |                                                                                 |
|                                                                                                    | No Peneliti Judul Penelitian   | Program Penelitiar       | Status Approval                                                                 |
| Ganti Password                                                                                                    | 1. Admin Contoh Judul          | Riset Internasional 2021 | Belum ditinjau<br>(tinjau   tolak)                                              |
| Update e-Mail                                                                                                    |                                |                          |                                                                                 |
| Kontak Pengelola                                                                                                    | Kombali ka Halaman Utama       |                          |                                                                                 |
| Halaman Utama                                                                                                    | Rembali ke nalaman Utama       |                          |                                                                                 |
|                                                                                                    |                                |                          |                                                                                 |
| MENU PUSAT/PP                                                                                                    |                                |                          |                                                                                 |
| MENU PENELITI                                                                                                    |                                |                          |                                                                                 |
|                                                                                                    |                                |                          |                                                                                 |
| Gedung Rektorat Lt. V<br>Jl. Tamansari no.64, Bandung 40116                                                                      |                                |                          |                                                                                 |
| Kontak Pengelola<br>Halaman Ulama<br>MENU PUSAT/PP<br>MENU PENELIT<br>Gedung Rektorat LL V<br>JI. Tamansari no.64, Bandung 40116 | Kembali ke Halaman Utama       |                          |                                                                                 |

6. Di dalam menu **Pengesahan Proposal**, tersedia detail proposal seperti nama peneliti, judul penelitian, jenis program penelitian, dan status *approval*. Dalam hal ini, fungsi yang akan digunakan untuk pengesahan proposal, yakni tombol pada **status** *approval*.

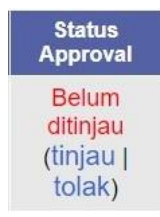

- 7. Pada status *approval*, akan menampilkan notifikasi **Belum ditinjau**. Hal ini karena proposal belum ada tindakan dari Dekan atau Kepala Pusat/PP. Selain itu, tersedia juga tombol **tinjau** dan **tolak**.
- 8. Ketika tombol **tinjau** dipilih, artinya Dekan atau Kepala Pusat/PP menyetujui proposal penelitian dan akan dilanjutkan kepada LPPM untuk proses selanjutnya. Tampilan status pada proposal yang sudah disetujui, seperti berikut ini.

| No | Peneliti | Judul Penelitian | Program Penelitian       | Status Approval              |
|----|----------|------------------|--------------------------|------------------------------|
| 1. | Admin    | Contoh Judul     | Riset Internasional 2021 | Sudah ditinjau<br>(batalkan) |

Jika proposal akan ditarik kembali dari persetujuan, bisa gunakan tombol **batalkan** untuk membatalkan proposal dan tampilan akan kembali seperti berikut.

| No | Peneliti | Judul Penelitian | Program Penelitian       | Status Approval                    |
|----|----------|------------------|--------------------------|------------------------------------|
| 1. | Admin    | Contoh Judul     | Riset Internasional 2021 | Belum ditinjau<br>(tinjau   tolak) |

9. Ketika tombol **tolak** dipilih, artinya Dekan atau Kepala Pusat/PP tidak menyetujui proposal penelitian untuk diajukan. Tampilan status pada proposal yang telah ditolak, seperti berikut ini.

| No | Peneliti | Judul Penelitian | Program Penelitian       | Status Approval           |
|----|----------|------------------|--------------------------|---------------------------|
| 1. | Admin    | Contoh Judul     | Riset Internasional 2021 | Ditolak<br>(tinjau ulang) |

Jika proposal akan ditinjau ulang, bisa gunakan tombol **tinjau ulang**. Setelah itu, tampilan akan kembali seperti berikut ini.

| No | Peneliti | Judul Penelitian | Program Penelitian       | Status Approval                    |
|----|----------|------------------|--------------------------|------------------------------------|
| 1. | Admin    | Contoh Judul     | Riset Internasional 2021 | Belum ditinjau<br>(tinjau   tolak) |

- 10. Sebagai catatan, semua proposal yang masuk ke akun Dekan atau Kepala Pusat/PP ini sudah melalui proses Submit Proposal terlebih dahulu oleh peneliti. Dengan kata lain, berkas dan isian proposal sudah lengkap sesuai dengan panduan yang telah diberitahukan sebelumnya.
- 11. Jika ada kendala saat proses persetujuan proposal, silakan hubungi Pak Adnan (08993687455).

Terima kasih.